## What to Do If You Forget Your Username or Password to the Wallingford Public Schools Parent Portal

To use the Wallingford Public Schools' Parent Portal, you must first have created an account.

However, if you have already created an account in the past and have forgotten the username or password for it, here is how you can retrieve it:

1) Go to http://powerschool.wallingford.k12.ct.us and click on the link for "Forgot Username or Password?"

| PowerSchool            |                                       |
|------------------------|---------------------------------------|
| Student and Parer      | t Sign In                             |
| Sign In Create Account |                                       |
| Select Language        | English                               |
| Username               |                                       |
| Password               |                                       |
| CFC                    | rgot Username or Password?<br>Sign In |
| Password               | rgot Username or Password?<br>Sign In |

2) If you forgot your password, click on the "forgot password?" tab and fill in your username and the email address you listed for your account. It will then email a link to change the password.

If you forgot your username, click on the "forgot username?" tab and fill in the email address you listed for your account. It will then email you the username.

If you have forgotten both, then first request the username and then request the password.

If you do not know what email address is listed with your account (or do not have access to that account), then you will need contact the school office to have your password reset.

| To recover your acco<br>below. | unt sign in information, provide the information |
|--------------------------------|--------------------------------------------------|
| Forgot Password?               | Forgot Username?                                 |
| Jsername                       |                                                  |
| mail Address                   |                                                  |
|                                | En                                               |